## Hoe je iCloud account te verwijderen.

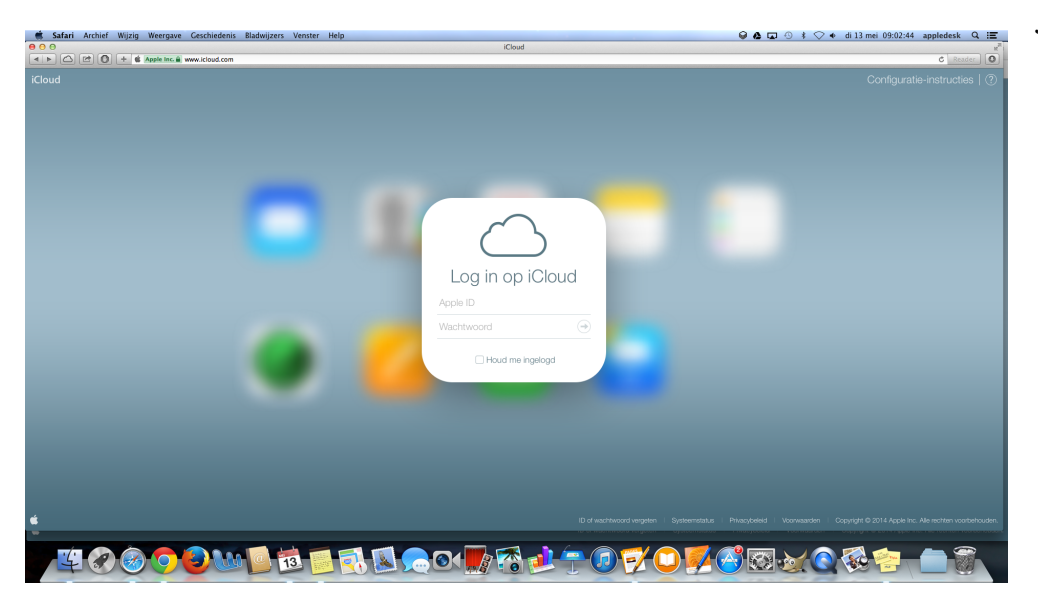

Je begint met de 1e stap, je gaat naar <u>www.iCloud.com</u> en je logt in.

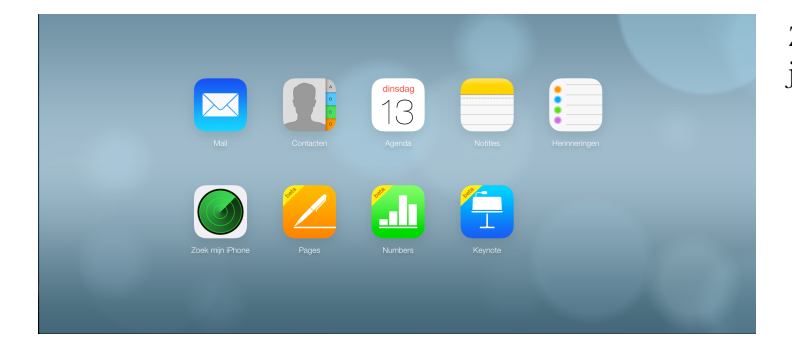

Zodra je ingelogd bent kom je bij dit scherm, je klikt dan op "Zoek mijn iPhone".

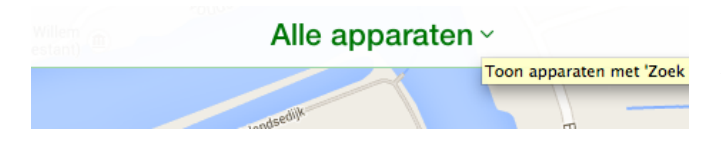

Dan kom je bij de map die de locatie aangeeft, dat is niet belangrijk. Je moet klikken op alle Apparaten en dan op jouw iPad of iPhone.

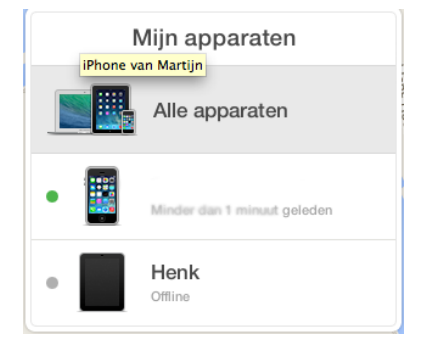

Als je het drop-down menu'tje krijgt klik je op jouw iPad, bij deze dus Henk en komt er een scherm tevoorschijn.

| -                                | Henk  |          |  |
|----------------------------------|-------|----------|--|
| Stuur bericht indien gevonden    |       |          |  |
|                                  | ٢     |          |  |
| af                               | modus | WIS IPad |  |
| Verwijder van 'Zoek mijn iPhone' |       |          |  |
|                                  |       |          |  |

Hier klik je op Verwijder van Zoek mijn iPhone, waardoor je nog een schermpje krijgt.

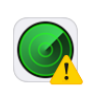

## Wilt u 'Henk' verwijderen?

Henk' is gekoppeld aan uw Apple ID. Het verwijderen van deze iPad zal ervoor zorgen dat iemand anders het kan activeren en gebruiken.

Annuleer Verwijder

Hier klik je weer op verwijder en dan is de iPad of iPhone ontkoppeld van de iCloud.